# Mailers+4 Instructions

## Meeting new bulk mailing requirements

Information Technology Services – Kasey Graves 1/21/2009

In November 2008 the US Postal Service imposed new requirements for entities wishing to receive bulk mail discounts....

- 1. Addresses must be verified as valid deliverable US mailing addresses
- 2. Addresses must be processed through NCOA (National Change of Address) database within 95 days of mailing

Mailers+4 software will verify/standardize addresses and provides access to submit your addresses (if necessary) for NCOA processing. If your addresses are pulled from Banner you do not need so submit them for NCOA processing. Banner addresses are sent to NCOA every 95 days. The following pages contain...

1. Step by step instructions for verifying/standardizing addresses with Mailers+4

2. Using Mailers+4 to submit addresses to MelissaData for NCOA processing

If you are unable to meet these requirements for a particular mailing, but still wish to receive bulk rate discounts the USPS offers services you may be able to take advantage of (check with Roger Marsh). You can add "OR CURRENT RESIDENT" to each mail piece and receive the bulk rate without address validation or NCOA processing. The last page of this document was provided by Roger to show some samples of these alternatives.

Launch Mailers+4 software with desktop icon.

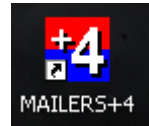

In the upper left-hand corner, click "File" then "Open" or simply click on the manila folder icon...

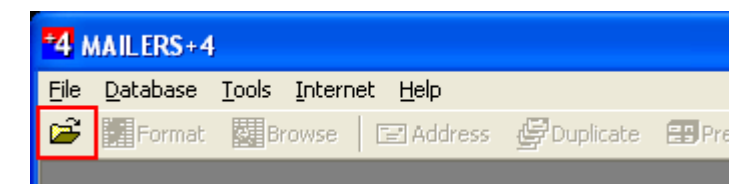

Choose the type of data file you will be using from the "Files of Type" drop down box at the bottom of the search window, then browse to the folder that contains your file of mailing addresses. For this example we are using an Excel spreadsheet. <u>ALWAYS SORT YOUR SPREADSHEET BY ZIP BEFORE BEGINNING.</u>

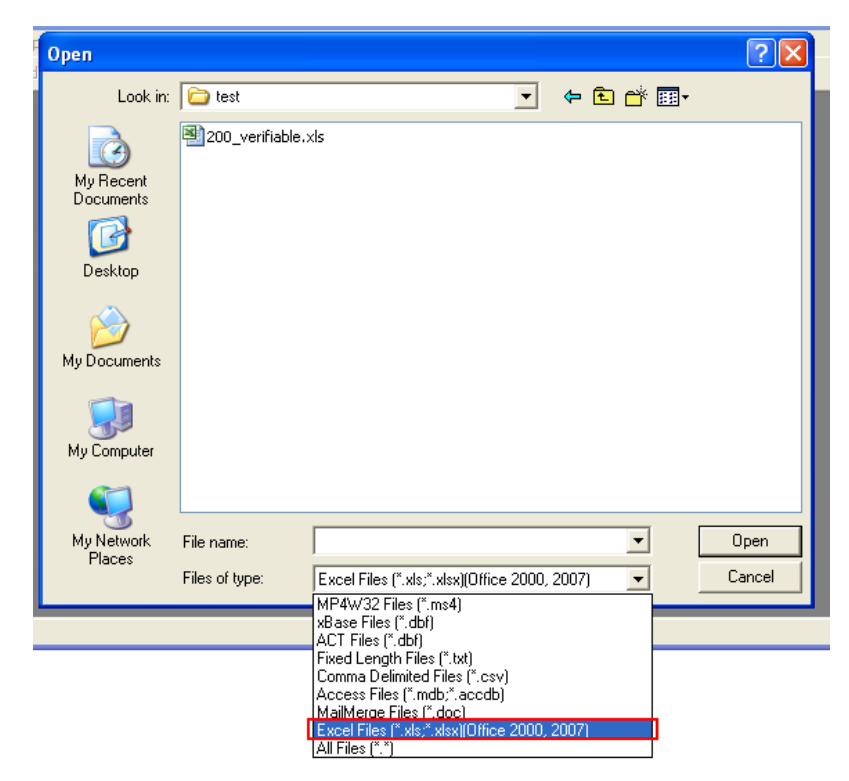

Opening the spreadsheet produces this window showing the type of file and number of records it contains.

| 200_verifiable          |                 |  |
|-------------------------|-----------------|--|
|                         |                 |  |
|                         |                 |  |
|                         |                 |  |
| <b>E</b> 1 <b>T</b>     |                 |  |
| File Type:              | Microsoft Excel |  |
| File Date:              | 11/19/2008      |  |
| Number of records:      | 200             |  |
| Last CASS certify date: | //              |  |
| Last NCOA update:       | /               |  |
|                         |                 |  |

Next click on the "Format" button ....

| <b>*4</b> N | 4 MAILERS+4 - 200_verifiable |                            |                   |                |           |              |                |   |  |  |  |
|-------------|------------------------------|----------------------------|-------------------|----------------|-----------|--------------|----------------|---|--|--|--|
| Eile        | <u>D</u> atabase             | <u>L</u> ist <u>S</u> ervi | ces <u>T</u> ools | <u>W</u> indow | Internet  | <u>H</u> elp |                |   |  |  |  |
| <b>2</b>    | 💋 Format                     | 🔍 Brows                    | e 🛛 🖃 Ad          | dress 🔮        | Duplicate | 📳 Presort    | <b>E</b> Label | E |  |  |  |
|             | 200_verif                    | iable                      |                   |                |           |              |                |   |  |  |  |

...which will open a window that shows your column header names and displays the first record in your file.

| 🔲 Format           | Fields - 2          | 200_ve                   | rifiable                           | 2     |                                 |      |                     |            |         |                 |
|--------------------|---------------------|--------------------------|------------------------------------|-------|---------------------------------|------|---------------------|------------|---------|-----------------|
| Address            | DupCheck            | Presort                  | Phone                              | Na    | ame Parse   Geo                 | Cod  | e ACS               | Input Sr   | nart Mo | ver 💶 🕨         |
| Format Na          | ame                 | Length                   | Name                               |       | Data                            |      |                     |            |         | ~               |
|                    |                     | 255                      | Last Nan                           | ne    | Doe                             |      |                     |            |         |                 |
|                    |                     | 255<br>255<br>255<br>255 | First Nam<br>Street1<br>City<br>ST | ne    | John<br>100 E N<br>Goshen<br>KY | orma | lAve                |            |         |                 |
| Format O           | otions              |                          |                                    |       |                                 |      |                     |            |         |                 |
| Comp               | any                 | 🗌 🗌 Cjt                  | у                                  |       | Plus <u>4</u>                   |      | DPB <u>C</u> heck   | Digit      | 🗌 Ful   | Na <u>m</u> e   |
| 🗌 🗖 Delive         | ery <u>A</u> ddress | _ <u></u> <u>S</u> ta    | ate                                |       | Address <u>2</u>                |      | C <u>r</u> rt       |            | 🗌 Las   | s <u>t</u> Name |
| 🛛 🗖 S <u>u</u> ite |                     | ∏ _IF                    | -                                  | Γ     | Address <u>E</u> rror           | Γ    | Urbanizati <u>o</u> | n          | 🗌 Firs  | t <u>N</u> ame  |
| 🛛 🗖 Privat         | e Mailbo <u>x</u>   | 🗌 Ci <u>t</u>            | y/St/ZIP                           | Г     | <u>D</u> elivery Point          | Γ    | LACS                |            | 🗌 ZIF   | +4/DP <u>B</u>  |
|                    | 7                   | E LA                     | .CSLin <u>k</u> R                  | eturr | n Code                          |      |                     |            |         |                 |
| Auto <u>F</u> orn  | nat C               | Сору                     | Adyar                              | nced  |                                 |      |                     | <u>o</u> k |         | <u>C</u> ancel  |

Click the "Auto Format" button in the lower left-hand corner and the software will do its best to figure out what each column contains based on the column header name in your file.

| 🔲 Format Fiel                                                                                                    | ds - 200_verifiabl                                          | e2                                |                         |                   |  |  |  |  |
|----------------------------------------------------------------------------------------------------|-------------------------------------------------------------|-----------------------------------|-------------------------|-------------------|--|--|--|--|
| Address Dup(<br>Record Number:                                                                                                    | Check Presort Phon                                          | e Name Parse G                    | eoCode ACS Input        | : Smart Mover 💶 🕨 |  |  |  |  |
| Format Name                                                                                                    | Length Name                                                 | Data                              |                         | <u>^</u>          |  |  |  |  |
| 255         First Name         John           ADDRESS         255         Street1         100 E Normal Ave           CITY         255         City         Goshen           STATE         255         ST         KY           ZIP         15         Zip         40026.000000 |                                                             |                                   |                         |                   |  |  |  |  |
| Format Options<br>☐ Company<br>☑ Delivery <u>A</u> d                                                                                                    | ✓ Cjty dress     ✓ State     ✓ ZIP                          | Plus <u>4</u><br>Address <u>2</u> | DPB <u>C</u> heck Digit | Full Name         |  |  |  |  |
| Private Mail                                                                                                    | lie _ir<br>Ibo <u>x</u> ☐ City/St/ZIF<br>☐ LACSLin <u>k</u> | P Delivery Poin<br>Return Code    | t 🗍 LACS                | ZIP+4/DP <u>B</u> |  |  |  |  |
| (Auto Eormat)                                                                                                    | Copy Ady                                                    | anced                             | <u>0</u> K              | <u>C</u> ancel    |  |  |  |  |

In the example above, the software recognized the ADDRESS (Delivery Address), CITY, STATE, and ZIP columns automatically based on the column header name in the spreadsheet.

If your file contains header names that are not automatically identified, simply click on the item in the list (it becomes highlighted in blue) and then put a checkmark in the appropriate box below.

In this example, Mailers+4 did not recognize the header name "Street Line 1" so you would simply click that item in the list and then put a checkmark by Delivery Address to format this column.

| 🔲 Format Fields - 3                  | 200_verifiable2      | 2              |                   |                 |
|--------------------------------------|----------------------|----------------|-------------------|-----------------|
| Address DupCheck<br>Record Number: 1 | Presort Phone        | Name Parse Geo | oCode ACS Input S | Smart Mover 💶 🕨 |
| Format Name                          | Length Name          | Data           |                   | <u>^</u>        |
|                                      | 255 First Nam        | e John         |                   |                 |
|                                      | 255 Street Lin       | e 1 100 E N    | lormal Ave        |                 |
| CITY                                 | 255 City             | Goshen         |                   |                 |
| STATE                                | 255 ST               | KY             |                   |                 |
| ) ZIP                                | 15 Zip               | 40026.0        | 100000            | ×               |
| Format Options                       |                      |                |                   |                 |
| Company                              | 🔽 City               | Plus 4         | DPB Check Digit   | Full Name       |
| Delivery Address                     | ✓ State              | Address 2      |                   | Last Name       |
| ☐ Suite                              | ZIP                  | Address Error  | Urbanization      | First Name      |
| Private Mailbox                      | ⊂ ⊑<br>□ Citu/St/ZIP | Deliveru Point |                   |                 |
|                                      |                      | here Code      |                   | 211 44701 0     |
|                                      | LACSLIN <u>K</u> Re  | eturn Lode     |                   |                 |
| Auto <u>F</u> ormat                  | Copy Ad <u>v</u> an  | ced            | <u>0</u> K        | <u>C</u> ancel  |

This mapping must be completed for all parts of the address (ADDRESS, CITY, STATE, and ZIP). To make it easy to identify addresses that cannot be verified by Mailers+4 it is advisable to add an empty column with header named ADDERR to the end of your spreadsheet before you begin processing. Mailers+4 will recognize this header and put an error code in this column that indicates what type of problem it experienced while processing the address.

| Format Fields - sample              |           |           |         |                     |  |  |  |  |  |
|-------------------------------------|-----------|-----------|---------|---------------------|--|--|--|--|--|
| Address DupCheo<br>Record Number: 1 | ck Presor | t Phone N | lame Pa | rse GeoCode ACS Inp |  |  |  |  |  |
| Format Name                         | Length    | Name      |         | Data                |  |  |  |  |  |
| CITY                                | 255       | City      |         | Goshen              |  |  |  |  |  |
| STATE                               | 255       | ST        |         | KY                  |  |  |  |  |  |
| ZIP                                 | 15        | Zio       |         | 40026.000000        |  |  |  |  |  |
| ADDRESS ERR                         | 255       | ADDERR    |         |                     |  |  |  |  |  |
| Format Options                      |           |           |         |                     |  |  |  |  |  |
| Company                             | 🔽 Ci      | ty 🔽      | Plus 4  | 1 🗖 DPB Check Dic   |  |  |  |  |  |

Your spreadsheet can contain many columns in addition to those storing address information. While it is only necessary to format the address pieces it is advisable to also format the First Name and Last Name fields. This will make error resolution easier since Mailers+4 will display the name associated with each address.

After you've formatted all of the appropriate fields click "OK" and you'll be returned to the summary screen. Click the "Address" button to begin the process of validating your addresses.

| File     | <u>D</u> atabase | List | <u>S</u> ervices | <u>T</u> ools | <u>W</u> ind | ow    | Internet  | Help      |       |
|----------|------------------|------|------------------|---------------|--------------|-------|-----------|-----------|-------|
| <b>2</b> | 🐓 Format         | Q    | Browse           | 🖃 Ada         | dress        | Ģ     | Duplicate | 📳 Presort | ELabe |
| s s      | ample            |      |                  |               |              |       |           |           |       |
|          |                  |      |                  |               |              |       |           |           |       |
|          |                  |      |                  |               |              |       |           |           |       |
|          |                  |      |                  |               |              |       |           |           |       |
|          |                  |      |                  |               |              |       |           |           |       |
|          |                  |      | F                | File Type:    | : Mic        | rosa  | ft Excel  |           | 1     |
|          |                  |      | F                | File Diate:   | 11/          | /19/: | 2008      |           | ]     |
|          |                  |      | Number of        | records:      | 200          | )     |           |           | 1     |

Below is an example of the screen that will be displayed. You'll want to accept all of the default values, so simply click the "Go" button in the lower right-hand corner to begin.

| 🔲 Address Check Options - sample                                                                                                |                                                                                                    |
|----------------------------------------------------------------------------------------------------|----------------------------------------------------------------------------------------------------|
| Processing Options<br>Skip previously coded records<br>Use USPS Preferred City Names<br>Combine <u>R</u> ange and Address field | Casing<br>Auto<br>Upper/Lower<br>Upper<br>Upper<br>Convert Company Field To All Caps<br>Do not case the name field |
| Address Standardization           Never           Only On Coded Records           Always                                        | On Address Errors<br>✓ Clear Existing PLUS4's<br>✓ Clear Existing CRRT'S<br>✓ Delete Unresolved dBase Records      |
| Print 1 🗧 Copies Printer \\\krypton\Co                                                                                          | omputer Services                                                                                                   |
| Save Settings As Default<br>Download latest <u>E</u> WS file                                                                    | Days Until Database Expiration<br>United States: 73 day(s)<br>Canada: 0 day(s)                                     |
| Eormat Filter                                                                                                    | <u>Cancel</u>                                                                                                    |

After a few seconds, Mailers+4 will begin validating and standardizing the addresses in your spreadsheet. This means that not only will it check to make sure that "100 East Normal Avenue" is an existing, mailable address, but it will convert it to the standardized format that the US Postal Service requires. In this case "100 E Normal Ave"

The picture below shows that our 200 addresses were processed, but 2 errors were found.

| Address Check                                                      | Results - sar            | nple                          |                           |                                                               |
|--------------------------------------------------------------------|--------------------------|-------------------------------|---------------------------|---------------------------------------------------------------|
| Record Counts<br>–<br>Coded<br>Ca <u>nada Coded</u><br>Error Count | Total<br>198 9<br>0<br>2 | <u>x</u><br>9 x<br>0 x<br>1 x | Coded Address Information | Streets Highrises Firms PO Boxes Rural Routes Gen. Deliveries |
| Error List Report                                                  | Print                    |                               |                           |                                                               |
| <u>R</u> esolve Address                                            | es CASS (                | Form 3553)                    | Split List                | Close                                                         |

For large files you would have the option of simply removing the records in error from your file and mailing them first class. In this example we have only 200 total records (the minimum for a bulk mailing) so we must resolve both errors to have enough to receive bulk rate.

Press the "Resolve Addresses" button in the lower left-hand corner to begin correcting addresses.

A screen like this one will pop up displaying the addresses that need correcting. Select the first address you want to fix and click the "Resolve" button in the lower right-hand corner.

| +4 MAILERS+4 - [Address Check Results - 2 | 00_verifiable2]                              |               |     |       |
|-------------------------------------------|----------------------------------------------|---------------|-----|-------|
| File Database List Services Tools Window  | Internet Help                                |               |     | - 8   |
| 🖆 🎆 Format 🗱 Browse 📄 Address 🖉 Du        | uplicate 📰 Presort 📄 Label 🚟 TraySack 🛛 🚻 Ta | Ny   <b>8</b> |     |       |
| Rec No. Address                           | City                                         | State         | ZIP | Error |
| 69 1206 N Centennial Street               | Kirkavood                                    | мо            |     | U     |
| 70 1304 N Centennial Street               | Kinkawood                                    | MO            |     | U     |
|                                           |                                              |               |     |       |
|                                           |                                              |               |     |       |
|                                           |                                              |               |     |       |
|                                           |                                              |               |     |       |
|                                           |                                              |               |     |       |
|                                           |                                              |               |     |       |
|                                           |                                              |               |     |       |
|                                           |                                              |               |     | >     |
| Ignore Bange/Suite Errors                 |                                              |               |     |       |
|                                           |                                              | Pessive       |     | Close |
| Error Type: Unknown Street                |                                              | Hesolve       |     | Finze |

A detail screen will pop up showing what type of error was encountered. For the purpose of this example, we chose to very simple errors. Both records were mistakenly created for "Kirkwood" instead of "Kirksville." The error occurs because these are not valid addresses in Kirkwood, MO.

| 4 MAILERS+4 - [                | Resolv                                                                                                    | e Ada   | iresses -       | 200_v          | erifiable2        |              |          |         |                 |                  |          |                |     |
|--------------------------------|----------------------------------------------------------------------------------------------------|---------|-----------------|----------------|-------------------|--------------|----------|---------|-----------------|------------------|----------|----------------|-----|
| <u>F</u> ile <u>D</u> atabase  | List S                                                                                                    | ervices | ; <u>T</u> ools | <u>W</u> indow | Internet j        | <u>H</u> elp |          |         |                 |                  |          |                | - 6 |
| 🚰 📕 Format 📓                   | Browse                                                                                                    | e   E   | Z Address       | <i>臣</i> Dup   | olicate 😑         | Presort      | E Labe   | i 🖅 T   | raySack         | <b>THL</b> Tally | ?        |                |     |
| - Original Info                |                                                                                                    |         |                 |                |                   |              | ⊢ Edit I | nfo     |                 |                  |          |                |     |
| - Optional:                    |                                                                                                    |         |                 |                |                   |              |          | Address | 1206 N C        | entennial Str    | eet      |                |     |
| Name:<br>Company:<br>Address:  | Name: John Doe<br>Company:<br>Address: 1206 N Centennial Street City Kirkwood                                    |         |                 |                |                   |              |          |         |                 |                  |          |                |     |
| City:<br>State:<br>Error Type: | Address: 1206 N Centennial Street<br>City: Kirkwood<br><u>State: M0</u> ZIP+4:<br>Error Type: U - Unknown Street |         |                 |                |                   |              |          | State   | MO              | ZIP              | <u> </u> |                |     |
| Range                          | o/e                                                                                                    | Dir     | Street N        | ame            | ZIP+4             | Suite        | ,        | Compa   | ny              |                  |          |                |     |
|                                |                                                                                                    |         |                 |                |                   |              |          |         |                 |                  |          |                |     |
|                                |                                                                                                    |         |                 |                |                   |              |          |         |                 |                  |          |                |     |
|                                |                                                                                                    |         |                 |                |                   |              |          |         |                 |                  |          |                |     |
|                                |                                                                                                    |         |                 |                |                   |              |          |         |                 |                  |          |                |     |
|                                |                                                                                                    |         |                 |                |                   |              |          |         |                 |                  |          |                |     |
| <u> </u>                       | <u>S</u> ea                                                                                                    | arch In | Range           |                | Search <u>O</u> u | ut of Rang   | je       |         | <u>R</u> eplace | e                |          | <u>C</u> ancel |     |

To fix this, simply type in the correct information and click the "Replace" button.

| *4 MAILERS+4 ·<br>Eile Database                                                | E <b>[Resolv</b><br>E List S                                           | e Ad<br>ervice:               | <mark>Iresses - 200_ve</mark><br>s <u>T</u> ools <u>W</u> indow | rifiable2]<br>Internet Hel | p<br>sort Ellabs | - Finan TravSack                                        | YNU TAILY   9      | ,              |
|--------------------------------------------------------------------------------|------------------------------------------------------------------------|-------------------------------|-----------------------------------------------------------------|----------------------------|------------------|---------------------------------------------------------|--------------------|----------------|
| Original Info<br>Option<br>Nam<br>Compan<br>Addres<br>Cit<br>Stat<br>Error Typ | al:<br>e: John E<br>w:<br>s: 1206 N<br>w: Kirkwo<br>e: MO<br>e: U - Un | loe<br>I Centr<br>od<br>knowr | ennial Street<br>ZIP+4:<br>Street                               |                            | Edit I           | nfo<br>Address   1206 N<br>City   Kirksvi<br>State   MD | I Centennial Stree | 63501          |
| Range                                                                          | o/e                                                                    | Dir                           | Street Name                                                     | ZIP+4                      | Suite            | Company                                                 |                    |                |
|                                                                                |                                                                        |                               |                                                                 |                            |                  |                                                         |                    |                |
|                                                                                | <u>S</u> e                                                             | arch In                       | Range                                                           | Search <u>O</u> ut o       | f Range          | <u>R</u> epl                                            | ace                | <u>C</u> ancel |

You'll return to the error listing screen, but the error code will be removed from the address(es) that you've fixed. When you are done correcting addresses click "Close" in the lower right-hand corner.

| <mark>*4</mark> м | AILERS+4           | - [Resolve Address                           | ses - 200_ve       | rifiable2]                    |         |            |                 |                  |     |          |   |
|-------------------|--------------------|----------------------------------------------|--------------------|-------------------------------|---------|------------|-----------------|------------------|-----|----------|---|
| E                 | ile <u>D</u> ataba | ise <u>L</u> ist <u>S</u> ervices <u>T</u> o | ols <u>W</u> indow | <u>I</u> nternet <u>H</u> elp |         |            |                 |                  |     | -        | ć |
| <b>2</b>          | Format             | Browse 🖃 Add                                 | iress 🖉 Dupli      | icate 🔠 Presort               | E Label | F TraySack | 1111. Taliy 🥛 🍞 |                  |     |          |   |
| R                 | ec No.             | Ad                                           | ldress             |                               |         | City       |                 | State            | ZIP | Error    | ] |
|                   | 69 120             | 16 N Centennial St                           |                    | Kirks                         | wille   |            |                 | MO               |     |          |   |
|                   | 70 130             | )4 N Centennial Street                       |                    | Kinta                         | vood    |            |                 | MO               |     | U        |   |
|                   |                    |                                              |                    |                               |         |            |                 |                  |     |          |   |
|                   |                    |                                              |                    |                               |         |            |                 |                  |     |          |   |
|                   |                    |                                              |                    |                               |         |            |                 |                  |     |          |   |
|                   |                    |                                              |                    |                               |         |            |                 |                  |     |          |   |
|                   |                    |                                              |                    |                               |         |            |                 |                  |     |          |   |
|                   |                    |                                              |                    |                               |         |            |                 |                  |     |          |   |
|                   |                    |                                              |                    |                               |         |            |                 |                  |     |          |   |
|                   |                    |                                              |                    |                               |         |            |                 |                  |     |          |   |
|                   |                    |                                              |                    |                               |         |            |                 |                  |     |          |   |
|                   |                    |                                              |                    |                               |         |            |                 |                  |     | ×        |   |
|                   |                    |                                              |                    |                               |         |            |                 |                  |     | <u> </u> | l |
|                   | Ignore F           | Range/Suite Errors                           |                    |                               |         |            |                 |                  |     |          |   |
| _                 | -                  |                                              |                    |                               |         |            | Γ               | Besolve          |     | Close    | 1 |
| En                | or Type:           | Unknown Street                               |                    |                               |         |            | L               | <u>11</u> 030146 |     | 0000     |   |

You are taken back to the results summary screen which now shows that 100% of your addresses have been correctly coded and no errors remain. You can now click the "CASS" button and print the certification statement that must accompany your mailing.

| 🔲 Address Chec                                        | k Results - 200_ve                       | rifiable2                 |                                                               |
|-------------------------------------------------------|------------------------------------------|---------------------------|---------------------------------------------------------------|
| Record Counts<br>Coded<br>Canada Coded<br>Error Count | 70tal _ %<br>200 100 %<br>0 0 %<br>0 0 % | Coded Address Information | Streets Highrises Firms PO Boxes Rural Routes Gen. Deliveries |
| Error List Report                                     | Print<br>SSES                            | 553)                      | Close                                                         |

Supply required info and check "Save as default" to avoid re-entering it in the future. Print form using "CASS Print" button and then click "OK."

| ⊢B1 . List F                                          | B1 . List Processor's Name         |  |  |  |  |  |  |  |
|-------------------------------------------------------|------------------------------------|--|--|--|--|--|--|--|
|                                                       | YOUR NAME HERE                     |  |  |  |  |  |  |  |
| D2.Nam                                                | D2 . Name and Address of Mailer    |  |  |  |  |  |  |  |
| Name                                                  | Truman State University            |  |  |  |  |  |  |  |
| Company                                               | Truman State University            |  |  |  |  |  |  |  |
| Address                                               | 100 E Normal Ave                   |  |  |  |  |  |  |  |
| City                                                  | Kirksville State M0 ZIP 63501-4200 |  |  |  |  |  |  |  |
| <u>D</u> K <u>C</u> ASS Preview     CASS <u>Print</u> |                                    |  |  |  |  |  |  |  |

Click "Close" on results page to return to file summary page. Notice the "CASS certify date" has been updated.

| 200_verifiable2         |                 |
|-------------------------|-----------------|
|                         |                 |
|                         |                 |
|                         |                 |
| File Type:              | Microsoft Excel |
| File Date:              | 11/20/2008      |
| Number of records:      | 200             |
| Last CASS certify date: | 11/20/2008      |
| Last NCOA update:       | /               |
|                         |                 |

Your spreadsheet should now contain only clean addresses. At this point you could 1.) exit Mailers+4, <u>\*resort your</u> <u>spreadsheet by zip code</u> and print your labels or 2.) remain in Mailers+4 and use the Presort button to print the postage report needed by the University Mailroom (instructions begin below)

\*It is very important that you resort your spreadsheet by zip code before printing your labels. Any zip codes that were corrected by Mailers+4 will affect your sort order.

#### Printing Postage Report:

Click the "Presort" button.

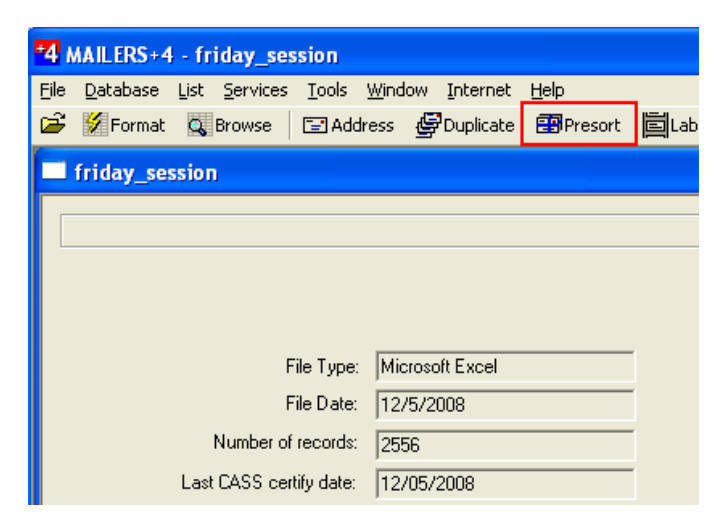

Either select a template that you have previously saved, or accept the default "New Mailing" option and click "Next."

| 🔲 Select Templa | te - friday_session                                                                                                    |                                  |                 |
|-----------------|----------------------------------------------------------------------------------------------------|----------------------------------|-----------------|
| <b>Respect</b>  | Select from a template of previous mailings for this presort.<br>Or select the ''{-New Mailing)'' template to create a new presort. | Saved Templatee<br>{New Mailing} | <u>N</u> ext >> |

Enter KIRKSVILLE, MO, and 63501 in the appropriate boxes. Check the "Save as default" box, and click "Next."

| Post Office of mailing:<br>Enter the City, State and ZIP Code of the<br>post office, where you will be taking your<br>mailing. | Post Office of mailing<br>City KIRKSVILLE<br>State MO ZIP+4 63501 . |
|----------------------------------------------------------------------------------------------------|---------------------------------------------------------------------|
|                                                                                                    | Cancel (C Back Next 22)                                             |

For a bulk rate mailing, select "Standard" as the Mail Class (USPS refers to bulk mail as standard). Select either "Letter/Card" or "Flat" as the Mail Piece Type (check with the mailroom if you are unsure which to choose). For Rate Type, most offices will choose "Non-profit" (The Index is one known exception). Click "Next."

| Select the Mail Class, Mail Piece Type<br>and Rate Type for your mailing.<br>Non-profit rates apply to Standard and<br>Periodical mailings. | Mail Class<br><u>First-Class</u> <u>Periodicals</u> <u>Standard</u><br>Mail Piece<br><u>Postcare</u> <u>Letter/Card</u> <u>Flat</u><br>Rate Type<br><u>Profit</u> <u>Non-profit</u><br><u>Classroom</u> <u>Scence of Agriculture</u><br>Destination Discounts<br>My post office of mailing is: |
|----------------------------------------------------------------------------------------------------|----------------------------------------------------------------------------------------------------|
|                                                                                                    | an SCF an BMC/ASF                                                                                                    |
|                                                                                                    | <u>Cancel</u> << <u>B</u> ack <u>N</u> ext >>                                                                                                    |

Before completing this next page, you will need to supply a 10 piece sample of your mailing to the mailroom. The sample will be weighed and they will give you the values you need to complete this section. **THE VALUES SHOWN HERE ARE JUST EXAMPLES, NOT VALUES YOU WILL USE FOR YOUR MAILING.** 

Enter the values provided by the mailroom in the appropriate boxes and click "Next."

| Preport                                                                                 | Sample Size and Weight                |  |  |  |  |
|-----------------------------------------------------------------------------------------|---------------------------------------|--|--|--|--|
| Wilzard                                                                                 | Number of pieces in sample 10         |  |  |  |  |
| Take a number of your mail pieces (10-20 pieces),                                       | Sample Thickness in inches 0.125      |  |  |  |  |
| and measure the thickness of the sample and                                             | Sample weight in 0 oz 2               |  |  |  |  |
| weigh the sample. Enter the numbers to the right.                                       | C lbs                                 |  |  |  |  |
| Remember to account for rubber-bands and any                                            | Piece Dimensions                      |  |  |  |  |
| adhesive labels that will increase the sample                                           | Height of mail piece in inches 4.5    |  |  |  |  |
| thickness and or weight.                                                                | Width of mail piece in inches 9       |  |  |  |  |
| Measure the height and width of a single mail piece and enter the numbers to the right. | Aspect Hatio<br>Width / Height 2.0    |  |  |  |  |
| For Automation Letters and Cards, an Aspect Hatio                                       | FSM 1000                              |  |  |  |  |
| of 1.3 to 2.5 must be maintained.                                                       | Use FSM 1000 dimensions               |  |  |  |  |
|                                                                                         | Mail Processing Type<br>Nonmachinable |  |  |  |  |
|                                                                                         | Cancel << Back Next>>                 |  |  |  |  |

On the Suggest Mailing form that appears, you need to uncheck the first box labeled "STD Automation Letters-Cards." The University does not have the machinery required to prepare this type of mailing. Click "Go."

| Presort                                       | Suggested Mailings                                                       |
|-----------------------------------------------|--------------------------------------------------------------------------|
| 🔍 Mizard 🛛 👝                                  | STD Automation Letters-Cards                                             |
|                                               | ✓ STD Nonautomation Letters-Cards                                        |
|                                               | ☑ Residual Mailing                                                       |
| Presort has suggested these mailings for you. | To select destination discounts, click this button.                      |
| Press the Go button to<br>begin Presorting.   | For advanced options, click the Customize button.                        |
|                                               | <u>F</u> ormat Fil <u>t</u> er <u>C</u> ancel << <u>B</u> ack <u>G</u> o |

A few screens like this one will flash by as your addresses are processed.....

| F |                           |  |
|---|---------------------------|--|
|   | STD Nonautomation Letters |  |
|   | Reading Records           |  |
|   |                           |  |
|   | 52%                       |  |
|   | <u>Cancel</u>             |  |

... and you will come to the Results Screen which will hopefully show that all the pieces of your mailing qualify for the STD Nonautomation rate. Click "Next" to proceed.

| Pressit                                                                            | Mailing Results                                                                                                    |            |          |         |         |  |
|------------------------------------------------------------------------------------|----------------------------------------------------------------------------------------------------|------------|----------|---------|---------|--|
| < Wizard                                                                           | Mailing                                                                                                    | Containers | Packages | Pieces  | Amount  |  |
|                                                                                    | STD Nonautomation Letters                                                                                                    | 8          | 195      | 2556    | 410.678 |  |
|                                                                                    | ***None Qualified*** Residual                                                                                                    | 0          | 0        | 0       | 0.000   |  |
| This is a<br>summary of<br>your mailings.                                          |                                                                                                    |            |          |         |         |  |
| Press the <u>N</u> ext<br>button to set up<br>postage<br>statement<br>information. |                                                                                                    |            |          |         |         |  |
|                                                                                    | Total pieces 2556                                                                                                    | Total cost | 410.678  | Savings | 662.842 |  |
|                                                                                    | Any mailing identified by ***None Qualified***         Indicates that the mailing did not have enough pieces to create a valid mailing. |            |          |         |         |  |

One more form will pop up and require that you enter your name and University information (again, be sure to check the "Save as default" so you'll not have to repeat this step in the future). Be sure to enter "4" as Truman's Permit#. In the Payment section, choose "Imprint" if your mailing pieces have preprinted postage information already on them (where the stamp would be located). Choose "Meter" if the mailroom has to add this postage information to your mailing. Click "Next."

| Postage Statement Information - friday_session |                      |           |                 |                 |                |  |  |
|------------------------------------------------|----------------------|-----------|-----------------|-----------------|----------------|--|--|
|                                                | Permit Holder        | Prepared  | For             | – Mailing Ager  | nt             |  |  |
| Name:                                          | YOUR NAME HERE       |           |                 |                 |                |  |  |
| Company:                                       | Truman University    |           |                 |                 |                |  |  |
| Address:                                       | 100 E Normal Ave     |           |                 |                 |                |  |  |
| City:                                          | Kirksville           |           |                 |                 |                |  |  |
| State:                                         | State: MO ZIP: 63501 |           | ZIP:            |                 |                |  |  |
| Phone:                                         |                      |           |                 |                 |                |  |  |
| Email:                                         |                      |           | 1               |                 |                |  |  |
| Permit #:                                      | 4                    |           |                 |                 |                |  |  |
| Additiona                                      | Information          |           | Payment         | Interint C. Ct. |                |  |  |
| Seq. #                                         | Mail Date            | 12/5/2008 |                 | Turbuur S 20    | amp jour       |  |  |
| Agency Co                                      | ode Receipt #        |           | ✓ Save as defe  | ault            |                |  |  |
| Customer ‡                                     | CAPS/CTAS            |           | << <u>B</u> ack | <u>N</u> ext>>  | <u>F</u> inish |  |  |

When you reach the "Mailings" screen, click "Postage Report."

| Bresent                                                                                                    | Mailings                                                      |  |  |  |
|----------------------------------------------------------------------------------------------------|---------------------------------------------------------------|--|--|--|
| Select a mailing from the<br>listbox and use the Radio<br>buttons below to select<br>which report to Print. View or                          | STD Nonautomation Letters                                     |  |  |  |
| Export.           Qualification Report              •             Mailing Summary             Presort Parameters             Compute Listing |                                                               |  |  |  |
| Bundle Report C<br>Container Report C                                                                                                    | Print View Export                                             |  |  |  |
|                                                                                                    | << <u>B</u> ack Postage <u>Report &gt;&gt;</u> <u>F</u> inish |  |  |  |

### On the next page, click "View."

| Presert                                                                                                    | <u> </u>                          |                         | Mailings | :               |                |
|----------------------------------------------------------------------------------------------------|-----------------------------------|-------------------------|----------|-----------------|----------------|
|                                                                                                    |                                   | O Nonautomation Letters |          |                 |                |
| Select a mailing to print<br>Postage Statement for.<br>You may also select tw<br>more mailings to have y<br>selected mailings result<br>combined on one Post<br>Statement. | ta<br>oor<br>your<br>is be<br>age |                         |          |                 |                |
|                                                                                                    |                                   |                         |          |                 |                |
|                                                                                                    |                                   |                         |          | <u>P</u> rint   | ⊻iew           |
|                                                                                                    |                                   |                         |          |                 |                |
|                                                                                                    |                                   |                         |          | << <u>B</u> ack | <u>F</u> inish |

Your 10 page Postage Report will open in Adobe. You will <u>always need to print the first page</u> of this report, but only the subsequent pages that contain the sections marked on the "Parts Competed" line need to be included.

<u>In this example</u> only section "D" is marked on the "Parts Completed" line. Scrolling through the document, you find that Section D is on page 4. You would only need to print pages 1 & 4 to send to the mailroom.

| Uni<br>Po | ited States Postal Service Ostage Statement —                                                                                                    | Post Office: Note I                                                                                             | Mail Arrival Date & Time                                              |                                                                                                    |                                                                                                    |                            |
|-----------|----------------------------------------------------------------------------------------------------|----------------------------------------------------------------------------------------------------|-----------------------------------------------------------------------|----------------------------------------------------------------------------------------------------|----------------------------------------------------------------------------------------------------|----------------------------|
| Mailer    | Permit Holder's Name and Address and<br>Email Address, If Any<br>YOUR NAME HERE<br>Truman University<br>100 E Normal Ave<br>Kirkøville, MO 63501                                                                                                    |                                                                                                    | Name and Address<br>of Mailing Agent<br>(If other than permit holder) |                                                                                                    | Name and Address of Individual or<br>Organization for Which Mailing Is Prepared<br>(If other than permit holder) |                            |
|           | USPS Nonprofit Auth. No.<br>CAPS Cust. Ref. No.                                                                                                    |                                                                                                    | Customer No.                                                          |                                                                                                    | USPS Nonprofit Aut                                                                                               | th. No                     |
| -         | Post Office KIRKSVILLE MO Processi<br>of Mailing 63501 III Let                                                                                                    | ing Category                                                                                                    | Mailing Date 12/5/2008                                                | Federal Agency Cost Code                                                                              | Statement Seq. No.                                                                                               | No. and type of Containers |
| 5         | Type of Permit Imprint Pa<br>Postage Precanceled Stamps Pa<br>EXMetered EC                                                                                                    | ats NFM<br>arcels - Machinable<br>arcels - Irregular<br>etters - Pald as NFMs<br>CR Letters - Pald as ECR Flats | Total Pieces                                                          | Sacks<br><u>7</u> 1 ft. Letter Trays<br><u>1</u> 2 ft. Letter Trays<br>EMM Letter Trays<br>Flat Trays |                                                                                                    |                            |
| Aailin    | Permit # For Mail                                                                                                    | Enclosed within Another Cl<br>d Printed Matter Ubrary Mail                                                      | ass Periodicais                                                       | Total Weight                                                                                          | Pallets Other                                                                                                    |                            |
| 2         | For Automation Price Pieces, Enter Date of Address For Enhanced Carrier Route Price Pieces, Enter Date of Matching and Coding Address Matching and Coding Address Matching Address Matching and Coding Address Matching Address Matching A |                                                                                                    |                                                                       |                                                                                                    |                                                                                                    | Pieces, Enter Date of      |
|           | Move Update method:                                                                                                    |                                                                                                    |                                                                       |                                                                                                    |                                                                                                    |                            |
|           | Parts Completed (Select all that apply)                                                                                                    | АВ                                                                                                    |                                                                       | =GHI                                                                                                  | јј 🗌 к 🗌 Г 🗌                                                                                                    | s                          |
|           | Total Postage (Add parts totals) 410.676                                                                                                    |                                                                                                    |                                                                       |                                                                                                    |                                                                                                    |                            |
| e         | Price at Which Postage Affixed ( <i>Check one</i> )<br>Correct XLowest Neither <u>2556 pcs. x</u> 0. <u>160</u> = <b>Postage Affixed</b>                                                                                                    |                                                                                                    |                                                                       |                                                                                                    |                                                                                                    | 08.960                     |
| stag      | Net Postage Due (Subtract postage affixed from total postage)                                                                                                    |                                                                                                    |                                                                       |                                                                                                    | ie)                                                                                                    | 1.72                       |
| P d       | For USPS Use Only: Additional Postage Payment (State reacon)                                                                                                    |                                                                                                    |                                                                       |                                                                                                    |                                                                                                    |                            |

Sample from page 4 of the Postage Report.

| x    | Part D         Check box at left if prices are populated in this section.           Nonautomation Letters         Check box at left if prices are populated in this section. |                      |                |               |         |
|------|----------------------------------------------------------------------------------------------------|----------------------|----------------|---------------|---------|
| Mach | ninable Let                                                                                                    | ters 3.3 oz. (0.206  | 3 lbs.) or les | 5             |         |
|      | Entry                                                                                                    | Category             | Price          | No. of Pieces | Total   |
| D1   | None                                                                                                    | AADC                 | \$0.160        | 1698          | 271.680 |
| D2   | None                                                                                                    | Mixed AADC           | 0.162          | 858           | 138.996 |
| D3   | DBMC                                                                                                    | AADC                 | 0.127          |               |         |
| D4   | DBMC                                                                                                    | Mixed AADC           | 0.129          |               |         |
| D5   | DSCF                                                                                                    | AADC                 | 0.118          |               |         |
| Nonr | nachinable                                                                                                    | e Letters 3.3 oz. (0 | ).2063 lbs.) o | r less        |         |
|      | Entry                                                                                                    | Category             | Price          | No. of Pieces | Total   |
| D6   | None                                                                                                    | 5-Digit              | \$0.245        |               |         |
| D7   | None                                                                                                    | 3-Digit              | 0.340          |               |         |
| D8   | None                                                                                                    | ADC                  | 0.363          |               |         |
| D9   | None                                                                                                    | Mixed ADC            | 0.463          |               |         |
| D10  | DBMC                                                                                                    | 5-Digit              | 0.212          |               |         |
| D11  | DBMC                                                                                                    | 3-Digit              | 0.307          |               |         |
| D12  | DBMC                                                                                                    | ADC                  | 0.330          |               |         |
| D13  | DBMC                                                                                                    | Mixed ADC            | 0.430          |               |         |
| D14  | DSCF                                                                                                    | 5-Digit              | 0.203          |               |         |
| D15  | DSCF                                                                                                    | 3-Digit              | 0.298          |               |         |
| D16  | DSCF                                                                                                    | ADC                  | 0.321          |               |         |
|      |                                                                                                    |                      |                | ·             |         |
|      |                                                                                                    |                      |                | Part D Total  | 410.676 |
|      |                                                                                                    |                      |                |               |         |

## Submitting data file for NCOA (National Change of Address) update.

Launch Mailers+4 software, navigate to and open your spreadsheet as you normally would.

| 4 MAILERS+4                                                                                                    |                                         |
|----------------------------------------------------------------------------------------------------|-----------------------------------------|
| File Database Tools Internet Help                                                                               |                                         |
| 🚰 🖬 Format 👹 Browse 🖃 Address 🖉 Duplicate 🖽 Presort 📄 Label 🔝 TraySack                                          | 1991 1992 1992 1992 1992 1992 1992 1992 |
| Open                                                                                                    | ? 🛛                                     |
| Look in: 🔁 NCOA SUBMISSION 🗨                                                                                    | ← 🛍 📸 💷 -                               |
| My Pecent<br>Documents<br>My Documents<br>My Documents<br>My Computer                                           |                                         |
| My Network File name: ncoa_submission_0120.xls<br>Filaces Files of type: Excel Files (* vlo* vlov)(0)filea 2000 | Open     Cancel                         |

Click Services at the top of the screen and then choose Change of Address from the drop-down menu.

| *4 MAILERS+4 - ncoa_submission_0120                                                                                |                                                |
|----------------------------------------------------------------------------------------------------|------------------------------------------------|
| File Database List Services Tools Window Int                                                                       | rnet Help                                      |
| 😂 💋 Format 🔍 Change of Address                                                                                     | e 🎛 Presort 🛱 Label 🚟 TraySack 🛛 1111. Tally 🦻 |
| Phone & Fax Append<br>Address Correction<br>Residential Address Append<br>Business Append<br>Consumer Enhancements |                                                |
| Update List                                                                                                    |                                                |
| File Type: Microsoft Exc<br>File Date: 1/20/2009                                                                   | el                                             |
| Number of records: 523                                                                                             |                                                |

Select "Change of Address" in the list that appears, then click Next.

| the second                                        | ListWare                                        | Enhancement Services                           |                |  |  |
|---------------------------------------------------|-------------------------------------------------|------------------------------------------------|----------------|--|--|
| Select                                            | a service category to view o                    | description and possible service combinations. |                |  |  |
| ۰                                                 | Change of Address                               | C Address Correction                           |                |  |  |
| C Phone & Fax Append C Residential Address Append |                                                 |                                                |                |  |  |
| C Business Append C Consumer Enhancements         |                                                 |                                                |                |  |  |
| 0                                                 | C Duplicate Check C Area Code Update            |                                                |                |  |  |
| For ser<br>please                                 | vices and combinations not<br>call 800-800-6245 | offered through ListWare, or for assistance,   |                |  |  |
| <u>H</u> elp                                      |                                                 | << <u>P</u> revious                            | <u>N</u> ext>> |  |  |

Choose the service option you desire.

| The second second second second second second second second second second second second second second second se          | Change of Address<br>Choose the exact service you want performed.                                                                                                    |
|----------------------------------------------------------------------------------------------------|----------------------------------------------------------------------------------------------------|
| C Basic (24 months)<br>Basic (48 months)<br>Advanced<br>Premium<br>Service Decemination                                  | \$40.00<br>\$50.00<br>\$100.00<br>\$200.00                                                                                                    |
| Basic: LACS, NCOA<br>Updates records v<br>that have moved i<br>Matches addresse<br>Now using NCOAI<br>CASS certifies and | Link, CASS (48 months)<br>with new addresses of Businesses, Families, and Individuals<br>n the last 4 years and filed a change of address with the USPS.<br>es to NCOA (National Change of Address) database.<br>Link technology.<br>d standardizes file to USPS specs. Form 3553 provided. |
| Help                                                                                                    | << Previous Next >>                                                                                                    |

Supply your contact information and click Next.

|              | Provide Co              | ntact Inforn | mation              |                |
|--------------|-------------------------|--------------|---------------------|----------------|
|              |                         |              |                     |                |
| Company      | Truman State University |              |                     |                |
| Name*        | YOUR NAME GOES HERE     |              |                     |                |
| Address*     | 100 E Normal Ave        |              |                     |                |
| City*        | Kirksville              | State* MO Z  | ZIP* 63501          |                |
| E-mail*      | YOUR EMAIL ADDRESS      | Customer     | No.                 |                |
| Phone*       | YOUR PHONE NUMBER HERE  | Fax          |                     |                |
|              |                         |              |                     | *Required      |
| <u>H</u> elp |                         |              | << <u>P</u> revious | <u>N</u> ext>> |

Supply payment information and click Next.

| Provide Payment Information       |
|-----------------------------------|
| C Company Purchase Order          |
| VISA     O C American Express     |
| C 🥽 Master Card C 📻 Discover      |
| Card No.                          |
| Exp. Date (mm/yy)                 |
| Name on card                      |
| Billing ZIP Code                  |
| Special Instructions              |
|                                   |
| Help <<< Previous <u>N</u> ext >> |

Format data columns and click Next.

| MAR LI       | istWa         | re - ncoa_subn                  | nission_01         | 20 (523  | records)    |                                         |                   |            |                |
|--------------|---------------|---------------------------------|--------------------|----------|-------------|-----------------------------------------|-------------------|------------|----------------|
| <u>F</u> ile | <u>D</u> atab | ase <u>P</u> rocess <u>I</u> nt | ernet <u>H</u> elp |          |             |                                         |                   |            |                |
| 1            |               | 0                               |                    |          |             |                                         |                   |            |                |
|              |               |                                 |                    |          |             |                                         |                   |            |                |
|              |               | Company                         |                    | Format   | Datab       | ase                                     |                   |            |                |
|              |               | Com                             | pany               | Match yo | ur list's f | ield names                              | to ListW          | are's.     |                |
|              |               | Record Numb                     | per 1              |          |             |                                         |                   |            |                |
|              |               | Format Name                     | Length             | Name     |             | Data                                    |                   |            | <u>~</u>       |
|              |               | LAST NAME                       | 255                | LNAME    |             |                                         |                   |            |                |
|              |               | ADDRESS                         | 255                | STREET   |             | 1303 Cottage                            | e Lane Ave        |            |                |
|              |               | STATE                           | 200<br>255         | STA      |             | NIKSVIIIE<br>MO                         |                   |            | <b>-</b>       |
|              |               | ZIP                             | 255                | ZIP      |             | 63501-4509                              |                   |            |                |
|              |               |                                 | 255                | TO DATE  |             |                                         |                   |            | ▼              |
|              |               | <                               |                    |          |             |                                         |                   | >          |                |
|              |               | Format Fields                   |                    |          |             |                                         |                   |            |                |
|              |               | Company                         | E. Eisek Ma        |          | l           |                                         | Mana              | Advanced   | I I            |
|              |               | Company                         | First Na           | me I⊻    | Clast Mame  |                                         | Name<br>Codo      | Conv       |                |
|              |               | Citu/St/ZIP                     | Plus4              |          | Suite       | I♥ ZIF                                  | coue<br>ne Suffix |            |                |
|              |               | Cigrotizii                      | 1 1004             | ,        | ouro        | , , , , , , , , , , , , , , , , , , , , | io o unin         | Auto Forma | <u>s</u>       |
|              |               | <u>H</u> elp                    |                    |          |             |                                         | << <u>P</u> revi  | ous 📃      | <u>N</u> ext>> |

Verify information and click Next.

| 🚟 ListWare - ncoa_submission_0120 (523 records)                         |
|-------------------------------------------------------------------------|
| <u>Eile D</u> atabase Process Internet <u>H</u> elp                     |
|                                                                         |
|                                                                         |
| Submit File for Processing                                              |
| Verify order and specify how file will be submitted.                    |
| Service Information                                                     |
| Job No.: 42789 Records to Process: 523                                  |
| Order Date: 01/20/09 Total Cost: 50.00                                  |
| Service: Change of Address - Basic (48 months)                          |
| Save To: [C:\Documents and Settings\kgraves\Desktop\mailers4\NCDA S]    |
| Select the method that you will use to submit your file to Melissa Data |
| Submit directly to Melissa Data via the Internet                        |
| C Save file for e-mail submission                                       |
| C Save file for postal mail submission                                  |
|                                                                         |
| Help     << Previous                                                    |
|                                                                         |
| Ready                                                                   |

When file is successfully uploaded you will get a confirmation screen. Select Yes and click Next.

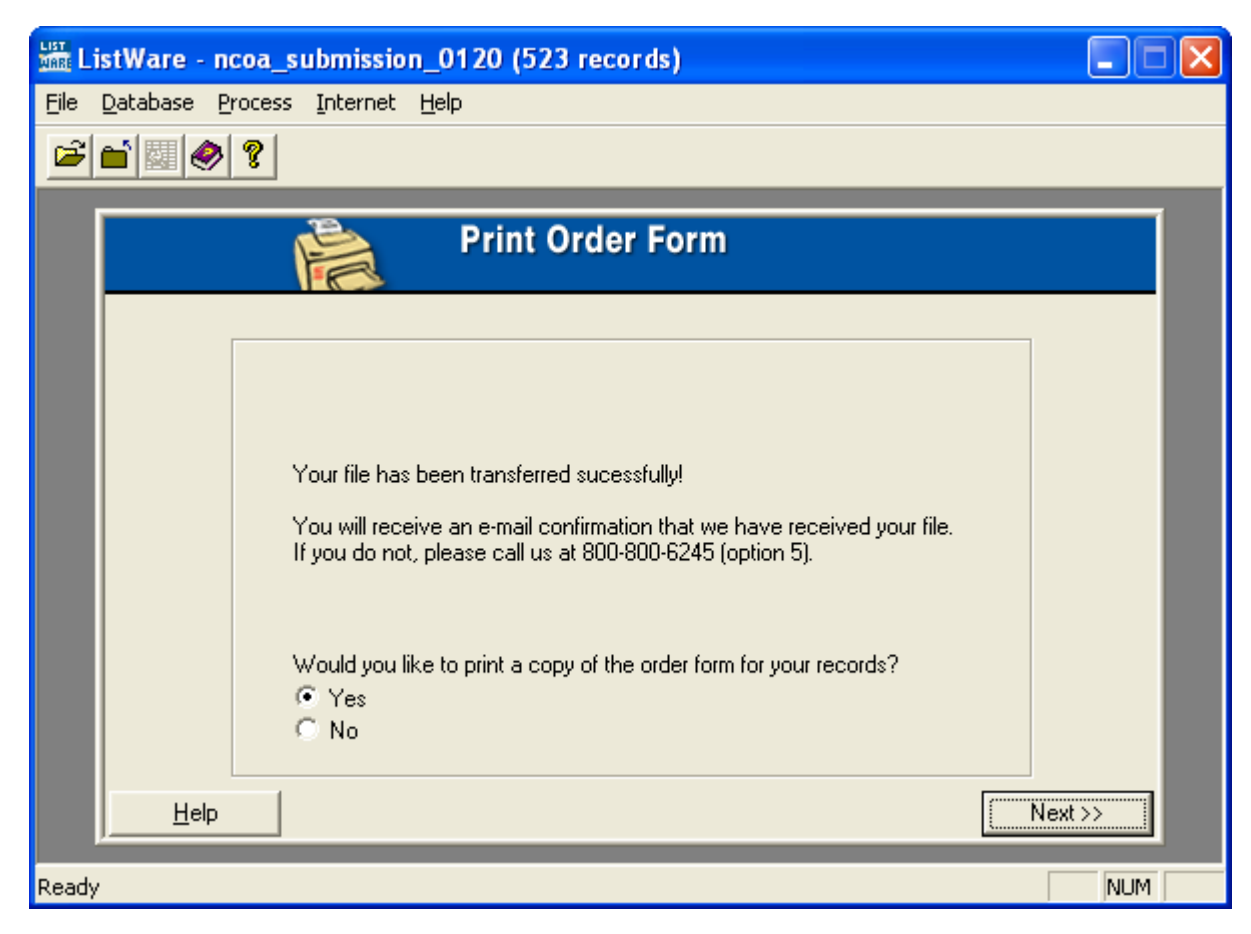

After printing your invoice you will have the option to print a copy of the acknowledgement form.

(Print Acknowledgement Form - No screenshot available)

I must have missed hitting PrintScreen on this page. If someone goes through this process and emails me a screenshot of this page I'll add it to the documentation. If not, I'll update the documentation the next time I have occasion to submit a file to NCOA. -Kasey

After your file is processed, you will receive an email containing an update file with a .DES extension. You need to save this file locally on your pc. This example shows how (if you use Outlook) you can simply right-click on the attached file and choose "Save As..."

Remember where you save this file; you will need it a few steps from now. Saving in it the same location as your spreadsheet of addresses is one suggestion.

| 📕 🤊 (*) 🔺 🗢 😂 🖨 😂 🏟                                                 | 🄊 🗙 👳 🔻             |                                                                             |
|---------------------------------------------------------------------|---------------------|-----------------------------------------------------------------------------|
| From: Michael Nunez [Michael@meliss<br>To: Graves, Kasey            | adata.com]          | Sent: Tue 1/20/                                                             |
| Cc: Michelle Oliver; Rob Freese<br>Subject: ***UNCHECKED FOR VIRUSE | S*** LW42789 fi     | le ready for update                                                         |
| Message UD42789.DES (38 KB)                                         | <u>P</u> review     | ]                                                                           |
|                                                                     | <u>O</u> pen        |                                                                             |
| ******                                                              | Save As             | *******                                                                     |
|                                                                     | Remo <u>v</u> e     |                                                                             |
| **************************************                              | Select A <u>l</u> l | <pre>we file is ready for update ************************************</pre> |

Before continuing you should CREATE <u>A BACKUP COPY OF YOUR SPREADSHEET OF ADDRESSES</u>. The process that follows will update your records in place and not leave a copy of the previous record. Without a copy you will not be able to reference or restore the previous record.

Open your address spreadsheet using Mailers+4 and select Services and then Update List.

| • | 4 1  | AAILERS+4 | - no | :oa_subn    | nissior   | n_0120    |           |   |           |                |             |             |
|---|------|-----------|------|-------------|-----------|-----------|-----------|---|-----------|----------------|-------------|-------------|
| Г | File | Database  | List | Services    | Tools     | Window    | Interne   | t | Help      |                |             |             |
|   | È    | 🐓 Format  | Q,   | Change      | e of Add  | dress     |           | е | 🕄 Presort | <b>E</b> Label | FT TraySack | <b>۲</b> ۲۲ |
| 8 |      |           |      | Phone       | & Fax A   | Append    |           |   |           |                |             |             |
|   |      | ncoa_sub  | miss | Addres      | s Corre   | ction     |           |   |           |                |             | ${}$        |
|   |      |           |      | Reside      | ntial Ad  | dress App | end 🛛     |   |           |                |             |             |
| d |      |           |      | Busines     | ss Appe   | nd        |           |   |           |                |             |             |
| ł |      |           |      | Consur      | ner Enh   | ancement  | 5         |   |           |                |             |             |
| r |      |           |      | Update      | List      |           |           |   |           |                |             |             |
|   |      |           |      | Fi          | le Type:  | : Microso | oft Excel |   |           | 1              |             |             |
| 1 |      |           |      | Fi          | le Date:  | 1/20/2    | 009       |   |           | 1              |             |             |
|   |      |           |      | Number of i | records:  | 523       |           |   |           | 1              |             |             |
|   |      |           | Last | CASS certi  | ify date: | /         | /         |   |           |                |             |             |
|   |      |           | L    | ast NCOA    | update:   |           |           |   |           |                |             |             |

You should see this screen and click Next.

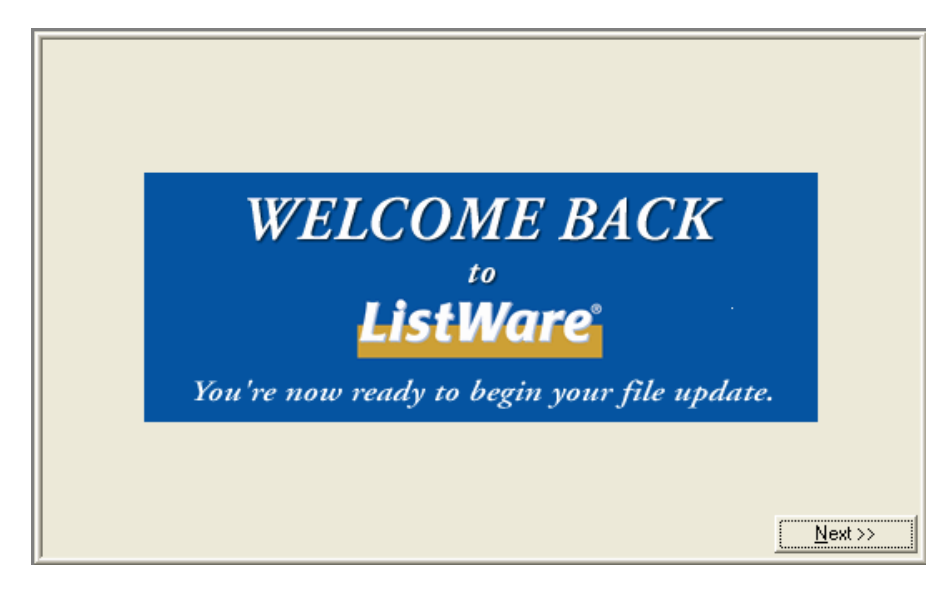

Click on Local Drive.

|               | Retrieve Updated             | l File                             |
|---------------|------------------------------|------------------------------------|
|               |                              |                                    |
| Update File — |                              |                                    |
| Name C.       | DOCUMENTS AND SETTINGS\KGF   | AVES\DESKTOP\MAILERS4\             |
|               | Open undate file from        | Level Dive                         |
|               | open update me nom >>        | Local Drive                        |
|               | Download update file from >> | Internet - FTP                     |
|               |                              |                                    |
|               |                              |                                    |
|               |                              |                                    |
|               |                              |                                    |
| <u>H</u> elp  |                              | << <u>Previous</u> <u>N</u> ext >> |

Browse to the .DES file you were emailed and click Open, and then click Next.

| Open                                                                                   |                                                                           | ? 🗙          |
|----------------------------------------------------------------------------------------|---------------------------------------------------------------------------|--------------|
| Look jn: [                                                                             | ) NCOA SUBMISSION 📃 🔶 🖻 📸 🗉                                               | <b>≣ -</b>   |
| LW42789.<br>LW42789.<br>ncoa_subr<br>ncoa_subr<br>ncoa_subr<br>ncoa_subr<br>m TMP42789 | .ZIP<br>mission_0120.MP4<br>mission_0120.M54<br>mission_0120.xls<br>9.ORD |              |
| File <u>n</u> ame:                                                                     | UD42789.DES                                                               | <u>)</u> pen |
| Files of type:                                                                         | All Files (*.*)                                                           | ancel        |

Select format options and click next.

| tist ListWare - no               | :oa_submission_0                    | 120 (523 records)     |       |
|----------------------------------|-------------------------------------|-----------------------|-------|
| <u>File D</u> atabase <u>P</u> r | ocess <u>I</u> nternet <u>H</u> elp | )                     |       |
| 🖻 🖬 📓 🧶                          | 8                                   |                       |       |
|                                  |                                     |                       |       |
|                                  |                                     | Select Format Options |       |
| C                                | Casing<br>C Upper Case              | Mixed Case            |       |
| A                                | ddress Standardization              | C Off                 |       |
|                                  |                                     |                       |       |
|                                  |                                     |                       |       |
|                                  |                                     |                       |       |
| Help                             |                                     | << <u>P</u> revious   | st >> |
| Ready                            |                                     |                       | NUM   |

Format (or verify) data columns and click Next.

| Company                                           | FC<br>Company Ma                          | ormat Datab<br>atch your list's  | ) <b>3SE</b><br>field names to ListWar                  | e's.                                            |
|---------------------------------------------------|-------------------------------------------|----------------------------------|---------------------------------------------------------|-------------------------------------------------|
| Record N                                          | lumber 1                                  |                                  |                                                         |                                                 |
| Format Name                                       | e Length N                                | ame                              | Data                                                    | ~                                               |
| LAST NAME<br>ADDRESS<br>CITY<br>STATE<br>ZIP      | 255 L<br>255 S<br>255 C<br>255 S<br>255 Z | NAME<br>TREET<br>ITY<br>TA<br>IP | 1303 Cottage Lane Ave<br>Kirksville<br>M0<br>63501-4509 |                                                 |
| <                                                 | 255 T                                     | O DATE                           |                                                         |                                                 |
| Format Field<br>Company<br>✓ Address<br>City/St/Z | s<br>▼ First Name<br>▼ City<br>P ■ Plus4  | I Last Nam<br>I State<br>I Suite | e ☐ Full Name<br>✓ ZIP Code<br>☐ Name Suffix 7          | Advanced<br><u>C</u> opy<br>Auto <u>F</u> ormat |
| <u>H</u> elp                                      |                                           |                                  | << <u>P</u> reviou                                      | s <u>N</u> ext>>                                |

At this point, you may be prompted with a list of columns that you have not mapped. You can either return to your spreadsheet and add empty columns with appropriate headers to map, or click Ignore. These are extra columns of data that are provided by NCOA. You can choose to use or ignore this data.

Your file will be updated and a screen will show how many records were processed and how many were actually updated. Select Yes to print the detailed report and click Next. This will print a CASS Summary Report and a LISTWARE Change of Address Report.

|                  | Print Update Results                           |
|------------------|------------------------------------------------|
| - Numbe          | er of Records<br>Processed: 523<br>Updated: 31 |
| Doyu<br>@Y<br>@N | ou want to print detailed report?<br>′es<br>lo |
| Help             | <u>N</u> ext >>                                |

Sample Envelope:Bus & Acct #10 postage paid 1/16/09 1:34 PM Page 1

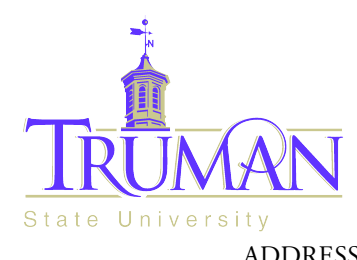

And<br/>ityBusiness and Accountancy<br/>Violette Hall 2400<br/>100 East Normal<br/>Kirksville, MO 63501-4221ADDRESS SERVICE REQUESTED

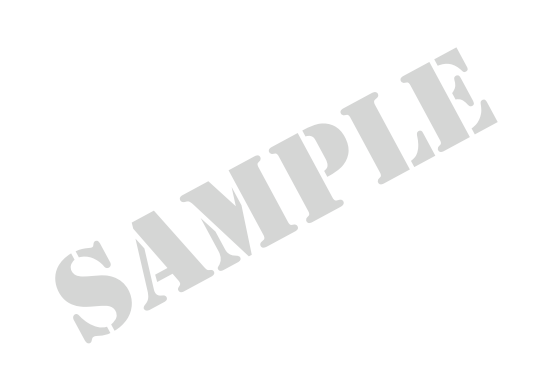

### RETURN SERVICE REQUESTED Must have 1/4 inch

at least 1/4 inch clearance

Non-Profit Organization U.S. Postage PAID Kirksville, MO Permit No. 4

#### ADDRESS SERVICE REQUESTED

Stephanie Powelson, EdD, Director OR CURRENT RESIDENT Truman State University Department of Nursing 100 East Normal Barnett Hall 223A Kirksville, MO 63501-0828